# **CHEMATIX<sup>™</sup> Waste Quick Reference Sheet**

#### Creating a Waste Card

When chemical waste is created, it is important to keep track of the constituents of the waste. Lab users do this by creating a waste card. This functionality is available from the main Waste Management screen in **CHEMATIX**<sup>TM</sup> by clicking on the "<u>Create Waste Card</u>" link.

| Waste Management              |      |
|-------------------------------|------|
|                               |      |
| Manage your Laboratory Waste  |      |
| Create Waste Card             |      |
| Create Waste Pickup Worksheet | A LA |
| Edit Waste Card               |      |
| Waste Card Hot List           |      |

There are different types of waste cards available. This allows the users to select the most appropriate waste card for the type of waste they are creating. While some of the details gathered may change, creating a waste card for any of these types will keep track of the constituents of the created waste.

| Create Waste Card                       |   |
|-----------------------------------------|---|
|                                         |   |
| Chemical Mixture by Percentage          |   |
| Chemical Mixture by Quantity            |   |
| Pure Chemicals in Individual Containers |   |
| Paint and Paint Related Materials       |   |
| Oil and Antifreeze                      |   |
| Sharps                                  | ſ |
|                                         |   |

The example below follows the process of creating a waste card by using the "<u>Chemical Mixture by</u> <u>Percentage</u>" link.

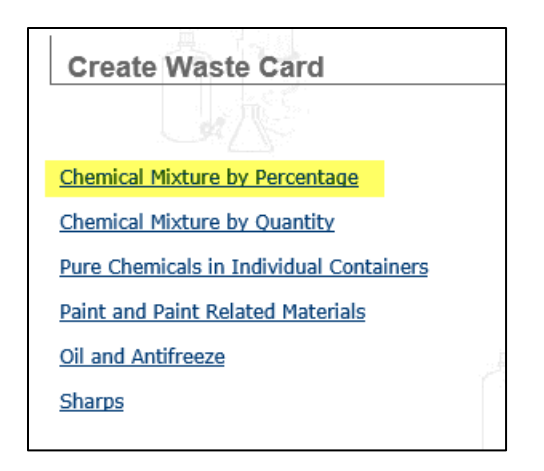

There are other different types of waste cards that can be created.

- The "Chemical Mixture by Quantity" waste card is very similar, with the difference being listing the quantities of the waste involved rather than a percentage of the total amount.
- The "Pure Chemicals in Individual Containers" waste card is used where waste containers are created from their original chemical containers. These are typically created during a lab clean out.
- The "Paint and Paint Related Materials", "Oil and Antifreeze" and "Sharps" are a different style of waste card, where you mainly select items from a list set up by your RSS users.

You will be taken to the "Create Waste Card" page and will now be able to enter specific information regarding the waste in a specific container.

| Create Waste Card                             |                                           | 4                           |                              | 4             |        | User Na     |
|-----------------------------------------------|-------------------------------------------|-----------------------------|------------------------------|---------------|--------|-------------|
|                                               |                                           |                             |                              |               |        |             |
| Percentage based waste card user help text    |                                           |                             |                              |               |        |             |
|                                               |                                           |                             |                              |               |        |             |
| Please make sure that the correct volume or v | eight is entered in the text box when cre | ating a percentage based wa | ste card                     |               |        |             |
| Created By:                                   | Sivco, Five                               | Phone Number:               | 403-208-2600                 |               |        |             |
| Department Name:                              | Chemistry and Biochemistry Dept           | Laboratory / Location:      | 100/100/100 Sivco Test Lab 🗸 |               |        |             |
| Accumulation Start Date:                      | (MM/dd/yyyy)                              | Container Type:             | Polyethylene V               |               |        |             |
| Container Size/Unit:                          | 0.0 / Select V                            | pH Level:                   | Select if applicable 🗸       |               |        |             |
| Physical State:                               | Liquid 🗸                                  |                             |                              |               |        |             |
| Container Full or specify Percentage Full     | 90 %                                      |                             |                              |               |        |             |
| Container Full<br>or specify Content Amount:  | Full :  Specify:  O                       |                             |                              |               |        |             |
| Comments:                                     |                                           |                             |                              |               |        |             |
|                                               |                                           |                             | ~                            |               |        |             |
|                                               |                                           |                             | <ul> <li></li></ul>          |               |        |             |
|                                               |                                           | 1.12                        | 9                            |               |        |             |
| Search for                                    |                                           |                             |                              |               | Terrer |             |
| Chemical Name<br>CAS or Inventory Barcode     |                                           | Chemical Name               |                              | CAS Number    | Amount | Percent (%) |
| Select Chemical                               |                                           |                             |                              |               |        | 0.00        |
| Select Chemical                               |                                           |                             |                              |               |        | 0.00        |
| Salast Chamical                               |                                           |                             |                              |               |        | 0.00        |
| Select Chemical                               |                                           |                             |                              |               |        | 0.00        |
| Select Chemical                               |                                           |                             |                              |               | 1      | 0.00        |
| Select Chemical                               |                                           |                             |                              |               |        | 0.00        |
|                                               |                                           |                             |                              | Total Percent | : 0.00 | Calculate   |
| Organic Solvent     Organic Solvent           | t (Halogenated)                           |                             |                              |               |        |             |
| 🗆 Inorganic (Aqueous) 🗆 Inorganic (Non        | -Aqueous)                                 |                             |                              |               |        |             |
| Organic Solid     Inorganic Solid             |                                           |                             |                              |               |        |             |
| Acids Bases/Caustic                           |                                           |                             |                              |               |        |             |
|                                               |                                           |                             |                              |               |        |             |
| Generate Waste Card Add More                  | Rows Cancel & Return                      |                             |                              |               |        |             |
|                                               |                                           |                             |                              |               |        |             |
|                                               |                                           |                             |                              |               |        |             |

The first step is to fill out the information on the top of the page. This includes selecting the lab where the waste is being created from the drop-down list of your associated labs. When you log in **CHEMATIX**<sup>™</sup> will know what labs you are associated to and they will appear in the drop-down list. If the lab you want to create waste in does not show up in this drop-down list, then either the Principal investigator or Lab Supervisor of that lab need to add you to it, or the RSS user will need to create a new lab for you.

Now enter information regarding the container size, container type, physical state, and how full the container is (percentage of the full container).

There is a text area where you can enter any specific comments regarding this waste card that you would like to pass along to the RSS users who will pick up the waste. This information will appear at the bottom f the printed waste card.

Below that is where the chemical constituents of the waste are listed. To add a constituent, enter the chemical name or CAS # in the text box for a constituent and click the "**Select Chemical**" button. This will take you to the "Search for a Chemical" page. The page will display the search results for a "contains" search for the chemical name or CAS # search from the previous page.

| Search for a Chemical                     |                                                            | User Name: sivco5 |
|-------------------------------------------|------------------------------------------------------------|-------------------|
| 4/5                                       |                                                            |                   |
| ***************************************   | *******                                                    |                   |
| Your institutional customized user help t | ext printed here<br>************                           |                   |
| Chemical Name: water                      | $\bullet$ begins with $\bigcirc$ contains $\bigcirc$ exact |                   |
| Search Add New Chemical Return            |                                                            |                   |
| Search Results: Found 3 iter              | ns.                                                        |                   |
| Watar                                     | Chemical Name                                              | CAS Number        |
| Water da                                  |                                                            | <u>//32-18-5</u>  |
| Watercross oil                            |                                                            | 069017 72 6       |
| water cress on                            |                                                            | 000311-15-0       |

This page will allow you to search through the Chemical Abstract Database (CAD) for the chemical. To select that chemical click on the Chemical Name link. You can get more information on what is in the CAD for a chemical by clicking the CAS Number link.

If the chemical is not in the CAD, then you can add it. Another search will need to be done from this page in order for this ability to become active (the "Add New Chemical" button will not appear in the initial search from the waste card page, so another search must be done from this page to make it appear). Search and then by click the "Add New Chemical" button. This will allow you to add new chemicals that are not in the CAD yet. It will also flag the new entries for review by the RSS users. A new entry allows much of the information to be entered, but only needs to have the Chemical Full Name and CAS number fields filled in. If the chemical does not have a CAS number, or is a mixture, then click the "Generate Z Number" button. This will create a unique identifying number for that chemical (a pseudo CAS number). When finished entering the chemical information click the "Save & Request Review" button. This will save the chemical and it can now be added to the waste card as a constituent. Items only have to be created and added once. After that, they are available in the CAD searches.

There is an option to mark a constituent as a "Trace Amount". This will allow you to add the constituent to the waste card, but there will be no validation on the percentage or quantity of that constituent. It is being marked as being in the waste in only trace amounts. To add a constituent as a trace amount, search for and add the chemical as above, but instead of entering a percentage or amount for the chemical, check the "Trace Amount" check box for that chemical.

The page initially starts off with the ability to add 5 different constituents (one per row), however more can be added. To add another 5 rows, click the "**Add More Rows**" button. This can be done multiple

times, if needed, to list all of the components in the waste. Likewise, if you would like to remove a row from the list, select the radio button beside that row and click the "**Remove Row**" button.

Near the bottom of the page there is a group of check boxes. These have been set up by RSS to allow you to pre-categorize the waste that you are creating.

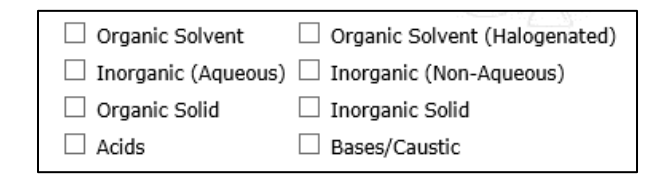

Check the ones that are applicable for this particular waste card. You can also check the appropriate check box when the waste card is printed out.

When finished adding information for the waste card, you can click the "**Calculate**" button to have **CHEMATIX**<sup>™</sup> verify that all of the needed information is present. Click the "**Generate Waste Card**" button to save all of the information for that waste card. The page will refresh with a message at the top indicating if the creation was successful, and the waste card number (a unique identifier).

| Create Waste Car                                                                                                    | rd                                                                                     |                                                                                                    |                                 | User Name: sivco5       |
|----------------------------------------------------------------------------------------------------|----------------------------------------------------------------------------------------|----------------------------------------------------------------------------------------------------|---------------------------------|-------------------------|
| Activity Status: 5 The Waste Card 'U Click the 'Print Was                                                                        | Success<br>LW000014' has been created successfully:<br>ste Card' button below.         |                                                                                                    |                                 |                         |
| Created By:<br>Department Name:<br>Accumulation Start Date:<br>Container Size/Unit:<br>Physical State:<br>pH Level:<br>Comments: | Sivco, Five<br>Chemistry and Biochemistry Dept<br>12/13/2017<br>4.0/L<br>LIQUID<br>6-8 | Phone Number:     403-208-2600 (5)       Laboratory:     100/100/100 Sivco T       Container Type:     Polyethylene       Content Percentage:     90 | est Lab<br>Content Size/Unit: 3 | 3.0/L                   |
|                                                                                                    | Chemical Name                                                                          | CAS Number                                                                                                    | Barcode                         | Percentage              |
| Methanol<br>Acetone<br>Water                                                                                                    |                                                                                        | 67-56-1<br>67-64-1<br>7732-18-5                                                                                                    | L<br>5                          | 70.00<br>20.00<br>10.00 |
|                                                                                                    |                                                                                        |                                                                                                    | Total:                          | 100.00%                 |
| Print Waste Card Hotlist Item Name:                                                                                              | Start a New Waste Card for New Co                                                      | Start a Similar Waste Card for New Container                                                                                                    | Container Finished              |                         |

To print out a PDF of the waste card which includes the information on the waste and where it was created, click the "**Print Waste Card**" button. A new window will open with the waste card in it. It can now be printed out and attached to the waste container.

| U of L Waste Card<br>Percentage Waste Card Header |              |               |         |                   |        |             |       |
|---------------------------------------------------|--------------|---------------|---------|-------------------|--------|-------------|-------|
| Accumulation                                      | 1 Start Date |               |         | J                 |        |             |       |
| 2017-12-13                                        |              |               |         |                   |        |             |       |
| Created By:                                       |              |               |         | Principal         | Inves  | tigator     |       |
| Sivco, Five                                       |              |               |         | sivco, Three      | •      |             |       |
| Department                                        |              | Building N    | lame    | Room No           |        | Phone       |       |
| EHS                                               |              | Main Building | g (100) | 100               |        | 877-700-260 | 0     |
| Chemical Na                                       | me           |               |         |                   |        | CAS #       | %     |
| Methanol                                          |              |               |         |                   |        | 67-56-1     | 70.0  |
| Water                                             |              |               |         |                   |        | 7793 19 5   | 20.0  |
|                                                   | Organic Solv | vent          |         | Organic           | Solven | it (Halogen | ated) |
|                                                   | Inorganic (A | queous)       |         | Inorganic         | : (Non | -Aqueous)   |       |
|                                                   | Organic Soli | d             |         | Inorganic         | Solid  | I           |       |
|                                                   | Acids        |               |         | Bases/Ca          | ustic  |             |       |
|                                                   | Other        |               |         |                   |        |             |       |
| Signature:                                        |              |               |         | Containe<br>Size: | r      | 4.0 L       |       |
| Percentage                                        | Waste Card   | l Footer      |         |                   |        |             |       |

There are two new options that also appear on this page after the creation has occurred (on top of saving it to the Hotlist).

- The "Start a New Waste Card for New Container" button will take you back to the original step with no information filled in from the waste card you just created. This allows you to keep creating waste, but with no information initially filled out.
- The "Start a Similar Waste Card for New Container" button will take you back to the beginning of the waste card creation process, but the information from the waste card just created will be used to pre-fill the waste card form. Everything will still be editable, but is initially filled out based on the waste card just created. This can be helpful when creating several similar containers of waste that do not have a hotlist associated to them.

A waste card can be edited at any time after creation until the point where it is submitted for pickup, as sometimes pickup decisions are based on container size and components. This can be done through the "*Edit Waste Card*" link. The waste card can also be totally deleted from the "Edit" step, if you want to start over again from the beginning. Whenever a waste card is edited, the old waste card barcode will become inactive and a new one will be assigned to that waste container. This is to prevent any mix-ups with old waste cards being used if the information has been changed.

### Waste Card Hotlist

If users are repetitively creating the same type of waste, then they can create a waste card hotlist template. This will save the components of the waste and allow users to quickly generate similar waste cards. The information stored on these templates is all editable, so if there are changes from time to time, then the contents can be changed to match.

This functionality is available for both the "Chemical Mixture by Percentage" and Chemical Mixture by Quantity" waste cards. Hotlist items will be available for anyone associated to the lab they are created in, as different users may create the waste cards at different times. There is also a Global Hotlist that is available for everyone, but that is set up by an RSS user.

The Hotlist templates that have been previously saved are available from the main Create Waste Card page (after clicking the "<u>Create Waste Card</u>" link from the main Waste Management page) or by clicking the "<u>Waste Card Hot List</u>" link on the main Waste Management page. From either case, select the hotlist template you wish to use, and you will be taken to the screen for waste card creation (for the type of waste card saved as a hotlist item) with the saved information filled out. The information is all still editable, as constituents may change from time to time.

When creating a new hotlist template, the constituent information can be saved either before submitting a waste card (allowing you to create a hotlist item without actually having a waste container ready to be submitted), or as part of the creation of an actual waste card. Both options begin the same way.

Begin by creating the waste card for a container (as described above). If you do not want to create a waste card to submit now, just to save the information for creating waste cards in the future, there is a field at the bottom of the page where you can enter the name you want to save ("Weekly solvent waste" in the example below). You can call the waste hotlist item anything you want, as long as it makes sense to you and other users in the lab.

| Generate Waste Card      | Remove Row           | Add More | Rows | Cancel & I   | Return |
|--------------------------|----------------------|----------|------|--------------|--------|
| Hotlist Waste Card Name: | Weekly solvent waste | ×        | Save | e to Hotlist |        |

Click the "**Save to Hotlist**" button to save this template. You will be taken back to the main Waste Management page with a message indicating that "The Waste Card was saved as hotlist item".

If you want to save the constituents to a hotlist template when creating a waste card for submission, then create the waste card as usual and click the "Generate Waste Card" button. This will create a waste card for the container of waste and the waste card can be printed out.

| Print Waste Card   | Start a New Waste Card for New Con | ntainer Start a Similar Waste Card for New Container Finished |
|--------------------|------------------------------------|---------------------------------------------------------------|
| Hotlist Item Name: | Secondary waste                    | Save To Hotlist                                               |

Enter the name you want to save ("Secondary waste" in the example above) and click the "**Save to Hotlist**" button. You will be taken back to the main Waste Management page with a message indicating that "The Waste Card was saved as hotlist item".

### **Requesting Waste Card Pick Up**

After a waste card has been created and filled, users in the laboratory can notify RSS users that there is waste available for pick up and removal. This is done by creating a pickup worksheet. The pickup worksheet is a list of waste cards that are available to be picked up from a lab location. You can have multiple pickup worksheets submitted at any time, so you are not limited with regard to that.

Please note that once a waste card has been placed on a pickup worksheet, it will no longer be editable by a lab user. This is because sometimes what waste is picked up is based on container sizes or chemical compatibilities.

This process begins from the main Waste Management page by clicking the "<u>Create Waste Pickup</u> <u>Worksheet</u>" link. This will take you to the Hazardous Materials Pickup Worksheet page.

| ~ <u>~</u>                                                  |                 |      |
|-------------------------------------------------------------|-----------------|------|
| Created By:                                                 | Sivco, Five     |      |
| Phone:                                                      | 403-208-2600 S  |      |
| Email Address:                                              | eric1@sivco.com |      |
| Location:                                                   | Select V        |      |
| Pickup Contact:                                             | Sivco, Five     |      |
| Pickup Contact Phone:                                       | 403-208-2600    |      |
| This is a Laboratory Closing:                               |                 |      |
| Instructions:<br>(Location of the waste in the Lab, Lab hou | rs, etc.)       | \$\$ |

The first step is to select a lab location where the waste to be picked up is located.

Location:

Selecting the lab from this drop-down list will refresh the screen to display the waste cards that have been created in that lab that have not been picked up yet. If waste cards are already on a pickup worksheet, it will display the worksheet number in the "On Worksheet" column.

V

Select

|   | Available waste containers        |                   |                                |                   |                                 |                        |                              |
|---|-----------------------------------|-------------------|--------------------------------|-------------------|---------------------------------|------------------------|------------------------------|
|   | <u>Start Date</u><br>(MM/dd/yyyy) | View Waste Card   | Туре                           | Edit Waste Card   | <u>Container</u><br><u>Size</u> | <u>On</u><br>Worksheet | Content                      |
|   | 11/06/2017                        | <u>UAHW00001U</u> | Chemical in original container | <u>UAHW00001U</u> | 500.0 g                         |                        | sodium chloride              |
|   | 11/13/2017                        | <u>UAHW00001V</u> | Chemical Waste by percentage   | <u>UAHW00001V</u> | 4.0 L                           |                        | Methanol ; Acetone ; Water   |
|   | 11/14/2017                        | <u>UAHW00001W</u> | Chemical Waste by percentage   | <u>UAHW00001W</u> | 4.0 L                           |                        | Acetone ; Methanol ; Toluene |
|   | 11/14/2017                        | <u>UAHW00001X</u> | Chemical Waste by percentage   | UAHW00001X        | 4.0 L                           |                        | Acetone ; Methanol ; Toluene |
| Т | oggle                             |                   |                                |                   |                                 |                        |                              |
| A | dd Selection(s) to                | Worksheet Ad      | d more waste View Details      | Reprint Wast      | e Card PDF                      | -                      |                              |

The table lists information on each waste card in that lab. Wherever the column head is a link on the table, clicking on that link will sort the table based on the information in that column. When sorted, the information is initially displayed sorted in a descending manner. Clicking on the lick again will re-sort the information in an ascending manner.

- The waste cards are listed individually, with their contents listed in the "Content" column.
- To view a waste card, click on the waste card barcode link in the "View Waste Card" column.

- To edit a waste card on this list, click on the waste card number link in the "Edit Waste Card" column. This will take you out of the pickup worksheet creation process and into the Edit Waste Card page. To create a pickup worksheet after editing a waste card, you will need to start over from the "<u>Create Waste Pickup Worksheet</u>" link from the main Waste Management page.
- Information on the waste card type
- The container size for each individual waste card. This can help in finding some of the waste containers.

The "**Add more waste**" button will take you out of the pickup worksheet creation process and to the Create Waste Card page, where you will be able to create additional waste cards as needed.

The "**View Details**" button will open the "Detailed List of Wastecards" page which will list each waste card selected with more details on the components. There is a checkbox beside each Waste Card Number that can be checked in order to add a waste card to the pickup list. After checking the checkbox(es) that you want to add to the pickup worksheet, click the "Add Selection(s) to Worksheet" button. To return to the previous page without selecting any waste card(s), click the "Return" button.

It is also possible to reprint the PDF of a waste card from this page, using the "**Reprint Waste Card PDF**" button. This is available here in case any of the waste cards have been damaged or become unreadable. The reprinted ones can be attached to the waste containers to identify the contents and for pickup identification purposes.

To add waste cards to a pickup worksheet, check the check box beside any of the waste containers you want picked up. The "**Toggle**" button can be used to select (or de-select) all of the waste cards at once. When the waste cards you want picked up are selected, click the "**Add Selection(s) to Worksheet**" button.

The waste cards selected to be placed on the pickup worksheet are displayed underneath the Instructions field.

| Instructions:<br>(Location of the waste in the Lab, Lab | o hours, etc.)               | Call            | Gary for the   | e key if needed              | $\sim$                |
|---------------------------------------------------------|------------------------------|-----------------|----------------|------------------------------|-----------------------|
|                                                         | Waste co                     | ontainers on tl | his pickup sł  | neet                         | Jake 1                |
| Start Date<br>(MM/dd/yyyy) View Waste Card              | Туре                         | Edit Waste Card | Container Size | Content                      |                       |
| 11/14/2017 <u>UAHW00001X</u>                            | Chemical Waste by percentage | UAHW00001X      | 4.0 L          | Acetone ; Methanol ; Toluene | Remove From Worksheet |
| 11/13/2017 <u>UAHW00001Z</u>                            | Chemical Waste by percentage | UAHW00001Z      | 4.0 L          | Methanol ; Acetone ; Water   | Remove From Worksheet |
| Add more unwanted chemical                              | Save Worksheet Submit fo     | r Waste Pickup  |                |                              |                       |

It is possible to save the worksheet and come back to it later to finish and submit. This is saved by clicking the "**Save Worksheet**" button. It is accessed separately later by the "# Pickup worksheets Waiting to Submit for pickup" link on the main Waste management page. This link will only be visible if there are saved (but not submitted) worksheets available.

After the waste cards have been selected and added to the worksheet, some additional information can be entered at the top of the page before the worksheet is submitted for pickup.

| Pickup Contact:                                                      | Sivco, Five                     |
|----------------------------------------------------------------------|---------------------------------|
| Pickup Contact Phone:                                                | 403-208-2600                    |
| This is a Laboratory Closing:                                        |                                 |
| Instructions:<br>(Location of the waste in the Lab, Lab hours, etc.) | Call Eric for the key if needed |
|                                                                      |                                 |

- The name of the pickup contact can be changed. It starts off with the name of the user creating the worksheet, but can be changed as needed.
- The Pickup Contact Phone can be changed. It starts off with the phone number in **CHEMATIX**<sup>™</sup> for the user creating the worksheet, but can be changed as needed.
- If the laboratory is closing, then the "This is a Laboratory Closing" can be checked off. This will give additional notification to the RSS users that there may be a lot of chemical waste being generated from this lab due to the closing.
- The "Instructions" text box allow you to put any additional information forward to the RSS users regarding this pickup. It will show up with the pickup request so if you there is additional information regarding this specific pickup, you can type it in here.

Once all of the information has been entered and you are ready to submit the pickup worksheet, click the "**Submit for Waste Pickup**" button. This will submit your pickup request to RSS.

You can view any submitted but not picked up yet worksheets by clicking on the **"# Pickup Worksheet Submitted for Pickup**" link on the main Waste Management page.

| Waste Management                        |  |
|-----------------------------------------|--|
|                                         |  |
| Manage your Laboratory Waste            |  |
| Create Waste Card                       |  |
| Create Waste Pickup Worksheet           |  |
| Edit Waste Card                         |  |
| Waste Card Hot List                     |  |
| 1 Pickup Worksheet Submitted for Pickup |  |

You will be taken to a page that lists all the outstanding pickup worksheets. To view what is on the worksheet, click the worksheet number link.

| 1 Submitted Worksheet                                                |
|----------------------------------------------------------------------|
|                                                                      |
| _94                                                                  |
| Worksheets submitted for pickup:                                     |
| Location: TEST/200/sivco3 lab                                        |
| Dept: Test Chemistry and Physics<br>Submitted Date: 11/14/2017 13:43 |
| WORKSHEET# 2017-0003                                                 |

Once the pickup worksheet has been picked up by RSS, it will be removed from your list.

## Adding and Removing Users from a Lab

#### Adding a Lab User

Users in **CHEMATIX**<sup>™</sup> need to be associated to a laboratory before they can see the inventory in a lab, generate waste from that lab, or see any past inspections for that lab.

There are several ways to associate users to a laboratory location. One method is available to the Principal Investigator and the Lab Supervisor of a lab. As users with these roles have a position of authority in the lab, they have the ability to make personnel changes in that lab. If you find that you are not associated with a lab location that you are creating waste in, talk to the PI or Lab Supervisor of that lab and have them add you to it.

The process begins in the Resource Management tab. In the "Manage Locations" area click on the "<u>View</u> <u>My Locations</u>" link.

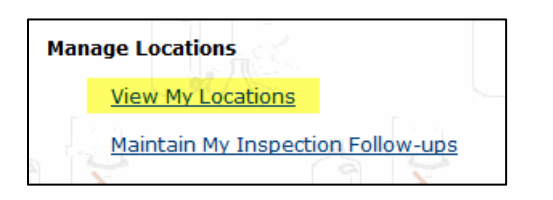

This will take you to the View Lab Locations page, which displays all of the chemical labs you are associated with, as well as your role in each of those labs (i.e. PI, Lab Supervisor or User).

| View Lab Locations          |                  |                      | lon.             |                  | User Name:          | browning   |
|-----------------------------|------------------|----------------------|------------------|------------------|---------------------|------------|
|                             |                  |                      |                  |                  |                     |            |
| My Lab as a PI:             |                  |                      |                  |                  |                     |            |
| Laboratory                  | Department       | Space Classification | PI               | Supervisor       | Last Inventory Date | Lab ID     |
| 5144/201/Dr. Brownings Lab  | Biochemistry/400 | Chemical Lab         | Browning, Shelly | Stark, Michelle  |                     | NMEL00000Z |
| My Lab as a Lab Supervisor: |                  |                      |                  |                  |                     |            |
| Laboratory                  | Department       | Space Classification | PI               | Supervisor       | Last Inventory Date | Lab ID     |
| 5144/125/Bioreactor Lab     | Biochemistry/400 | Chemical Lab         | Stark, Michelle  | Browning, Shelly |                     | NMEL00000X |
| My Lab as a User:           |                  |                      |                  |                  |                     |            |
| Laboratory                  | Department       | Space Classification | PI               | Supervisor       | Last Inventory Date | Lab ID     |
| 213/276/Cytology Lab        | Biochemistry/400 | Chemical Lab         | Stark, Michelle  | Swanson, Chris   | 03/25/2014          | NMEL00000V |

Click on the lab name link where you want to associate the user to (remember you need to be the PI or Lab Supervisor for that lab to assign other users). It will take you to the Laboratory Summary Page for that lab.

Developed by SIVCO. Copyright SIVCO Inc. 2008. All rights Reserved.

| Laborat<br>Laborat<br>Laborat   | cory Nam<br>ory Phot<br>ory Fax:     | Sum<br>ne: Dr. E            | mary<br>Browni | Page                      | al Lab                                                        |                    |                       |               |                                                                 |
|---------------------------------|--------------------------------------|-----------------------------|----------------|---------------------------|---------------------------------------------------------------|--------------------|-----------------------|---------------|-----------------------------------------------------------------|
| Edit L                          | ab Infor                             | mation                      |                |                           |                                                               |                    |                       |               |                                                                 |
| Departr<br>Building<br>After-Ho | nent#:<br>g#: <b>514</b><br>ours Cor | 400<br>4<br>Itacts: No      | ot spec        | ified                     | Department Name: Bioch<br>Building Name: Hanna Bio            | emistry<br>ocenter |                       |               | Room: 201                                                       |
| Last Ca<br>Lab Sta<br>Lab ID:   | ution Sig<br>tus: Ass<br>NMELO       | an Date:<br>iigned<br>0000Z | -              |                           | Last Inspection Date: -<br>Lab Room: <b>Yes</b><br>Fire Zone: |                    |                       |               | Last Inventory Date: -<br>Chem Lab: <b>Yes</b><br><u>sign 1</u> |
| Lab Per                         | sonnel                               |                             |                |                           |                                                               |                    |                       |               |                                                                 |
| Lab<br>PI                       | Lab<br>Super                         | EHS<br>Helper               | Lab<br>User    | Name                      | Home<br>Dept                                                  | Phone              | HazWaste<br>Expiry    | RTK<br>Expiry |                                                                 |
| х                               |                                      |                             | х              | Shelly Browning           | 400                                                           | 877-700-2600       | 01/18/2009            | 01/18/2017    |                                                                 |
|                                 |                                      |                             | х              | Ben Franklin              | CRS                                                           | 877-700-2600       | 04/26/2006            | -             |                                                                 |
|                                 |                                      |                             | х              | Dan Hartley               | 400                                                           | 877-700-2600       | 08/19/2008            | -             |                                                                 |
|                                 |                                      |                             | х              | Harry Hurd                | 400                                                           | 877-700-2600       | 05/15/2005            | -             |                                                                 |
|                                 | х                                    |                             | х              | Michelle Stark            | 400                                                           | 877-700-2600       | 12/23/2008            | -             |                                                                 |
| _                               |                                      |                             | х              | Chris Swanson             | 400                                                           | 877-700-2600       | 04/14/2006            | -             |                                                                 |
| Manag                           | je Perso                             | nnel                        |                |                           |                                                               | <u>, 11</u>        | 14                    |               | a la                                                            |
| Lab Stor                        | rage Un<br>y Storag                  | e List                      |                |                           |                                                               |                    |                       |               |                                                                 |
| Upload                          | Scanne                               | ed Cherr                    | nical Ba       | rcodes Manage Discrepancy | Upload Initial Inventory File                                 | Process Upload     | ded Initial Inventory |               |                                                                 |
| After-F                         | lours Co                             | intacts                     | В              | ack                       |                                                               |                    |                       |               |                                                                 |

This page lists lab information including who is currently assigned to the lab, and their role in the lab. To associate another user to the lab, click the **"Manage Personnel"** button.

| Ass<br>Labor              | ratory N                                                 | Perso<br>lame:           | Dr. Brownings Lab | ry                                 |                                    |                    |                        |                            |  |
|---------------------------|----------------------------------------------------------|--------------------------|-------------------|------------------------------------|------------------------------------|--------------------|------------------------|----------------------------|--|
| Depa<br>Buildi            | rtmenta<br>ing#: 5                                       | #: 40<br>144             | 0                 | Department Nam<br>Building Name: H | e: Biochemistry<br>Ianna Biocenter |                    | Room: <b>20</b>        | 1                          |  |
| Last (<br>Lab S<br>Fire Z | Caution<br>Status: 7<br>Zone:                            | Sign I<br><b>Assig</b> i | Date:<br>ned      | Last Inspection D<br>Lab Room: Yes | ate:                               |                    | Last Inver<br>Chem Lab | tory Date:<br>: <b>Yes</b> |  |
| Lab<br>PT                 | Lab<br>Super                                             | Lab                      | . Name            | Home                               | Phone                              | HazWaste<br>Expiry | RTK<br>Expiry          |                            |  |
| ۲                         | 0                                                        | ✓                        | Shelly Browning   | 400                                | 877-700-2600                       | 01/18/2009 01/     | 18/2017                |                            |  |
|                           | 0                                                        | $\checkmark$             | Ben Franklin      | CRS                                | 877-700-2600                       | 04/26/2006         |                        |                            |  |
| $\bigcirc$                | 0                                                        | $\checkmark$             | Dan Hartley       | 400                                | 877-700-2600                       | 08/19/2008         |                        |                            |  |
|                           | 0                                                        | $\checkmark$             | Harry Hurd        | 400                                | 877-700-2600                       | 05/15/2005         |                        |                            |  |
| $\bigcirc$                | ۲                                                        | $\checkmark$             | Michelle Stark    | 400                                | 877-700-2600                       | 12/23/2008         |                        |                            |  |
|                           | 0                                                        | $\checkmark$             | Chris Swanson     | 400                                | 877-700-2600                       | 04/14/2006         |                        |                            |  |
| Sear<br>Subi              | Search for Personnel to Assign       Submit       Revert |                          |                   |                                    |                                    |                    |                        |                            |  |

You will be taken to the Assign Personnel to Laboratory page. This page displays all of the users associated to the current lab and their role in that lab.

| To search for a person to associate to the lab, click the "Search for Personnel to Assign" buttor | To search for a | person to associate | to the lab, click t | he "Search for Pers | sonnel to Assign" buttor |
|---------------------------------------------------------------------------------------------------|-----------------|---------------------|---------------------|---------------------|--------------------------|
|---------------------------------------------------------------------------------------------------|-----------------|---------------------|---------------------|---------------------|--------------------------|

| Search Person<br>Search for User                                            |           |                                |                                             | User Name: br                            |
|-----------------------------------------------------------------------------|-----------|--------------------------------|---------------------------------------------|------------------------------------------|
| Last Name:<br>First Name:<br>User ID:<br>e-mail:                            | valentine | O Begins with<br>O Begins with | <ul><li>Contains</li><li>Contains</li></ul> | ○ Exact<br>○ Exact<br>● Exact<br>● Exact |
| Employee Id:<br>Home Department Name:<br>Home Department #:<br>Search Reset |           | $\bigcirc$ Begins with         | Contains                                    | ● Exact<br>○ Exact<br>● Exact            |
| Add New User<br>Cancel                                                      |           | a Isi                          |                                             | a Jaa                                    |

Developed by SIVCO

Copyright SIVCO Inc. 2008. All rights Reserved.

Enter the information you want to search for the user by in the appropriate field and click the "Search button. The page will refresh with the search results.

| Search Reset             |            |             | ~~~ <u>~</u>               |              |
|--------------------------|------------|-------------|----------------------------|--------------|
|                          |            |             |                            |              |
| Name                     | User Id    | Employee Id | Home Department            | Phone        |
| Valentine, Jim           | jvalentine |             | 300 / Chemical Engineering | 555-555-5555 |
| O Valentine, Sue         | valentine  | 98-5927     | 300 / Chemical Engineering | 877-700-2600 |
| Select User Add New User |            |             |                            |              |
| Cancel                   |            |             | - set [ ] ~                | Carl P       |

Select the user from the search results and click the "Select User" button.

If the user does not appear in the search results, please contact the RSS users for assistance in adding the new user. Since **CHEMATIX**<sup>™</sup> uses the university's user authentication, do not use the "**Add New User**" button unless specifically told to by the RSS user, as the new user may not be able to log in.

After selecting the user, you will be taken back to the "Assign Personnel to Laboratory page. There will be a message at the top of the page indicating if the assignment was successful.

The user will initially be assigned the role of a Lab User. If you are the PI of the lab, you can give the new user the role of Lab Supervisor if you want. There can only be one Lab Supervisor, so assigning this role to a new person will remove it from the previous Lab Supervisor. If you are a Lab Supervisor, you will only be able to assign a Lab User role. Only RSS will be able to assign a new PI to a lab.

If you have any difficulties assigning users to one of your laboratories, please contact RSS for assistance.

#### Removing a Lab User

If a user is no longer associated with a lab, then they will no longer be able to see the inventory, generate waste, or see past inspections for that lab. So if a user leaves a lab they should have their association with that lab removed.

To remove a user from a lab, you need to be either the PI or Lab Supervisor. As with assigning users, you can only remove users from a lab if they are at a user level below the person making the changes. This means that a PI can remove (or change) the Lab Supervisor or a regular lab user, and the Lab Supervisor can remove a regular lab user. Follow the steps outlined above to get to the "Assign Personnel to Laboratory" page.

| Labor<br>Room             | atory N<br>POC:               | ame:                     | Dr. Brownings Lab              |                                            |                                   |                    |                                      |
|---------------------------|-------------------------------|--------------------------|--------------------------------|--------------------------------------------|-----------------------------------|--------------------|--------------------------------------|
| Depa<br>Buildi            | rtment#<br>ng#: 5             | 4: 40<br>144             | D                              | Department Name<br>Building Name: <b>H</b> | e: Biochemistry<br>anna Biocenter |                    | Room: <b>201</b>                     |
| Last (<br>Lab S<br>Fire Z | Caution<br>Status: /<br>Zone: | Sign (<br><b>Assig</b> i | Date:<br>ned                   | Last Inspection D<br>Lab Room: <b>Yes</b>  | ate:                              |                    | Last Inventory Date<br>Chem Lab: Yes |
| Lab<br>PI                 | Lab<br>Super                  | Lab<br>User              | Name                           | Home<br>Dept                               | Phone                             | HazWaste<br>Expirv | RTK<br>Expiry                        |
| ۲                         | 0                             | $\checkmark$             | Shelly Browning                | 400                                        | 877-700-2600                      | 01/18/2009 01      | /18/2017                             |
|                           | 0                             | $\checkmark$             | Ben Franklin                   | CRS                                        | 877-700-2600                      | 04/26/2006         |                                      |
| $\bigcirc$                | 0                             | $\checkmark$             | Dan Hartley                    | 400                                        | 877-700-2600                      | 08/19/2008         |                                      |
|                           | 0                             | $\checkmark$             | Harry Hurd                     | 400                                        | 877-700-2600 🔕                    | 05/15/2005         |                                      |
| $\bigcirc$                | ۲                             | $\checkmark$             | Michelle Stark                 | 400                                        | 877-700-2600                      | 12/23/2008         |                                      |
| $\mathbf{O}$              | 0                             | $\checkmark$             | Chris Swanson                  | 400                                        | 877-700-2600                      | 04/14/2006         |                                      |
| Sear                      | Ch for F                      | ✓<br>Persor              | Sue Valentine<br>mel to Assign | 300                                        | 877-700-2600                      |                    |                                      |
| Subr                      | mit I                         | Rever                    | t                              |                                            |                                   |                    |                                      |

For the person you want to remove from the lab, make sure to remove all of that user's roles. If you are the PI of the lab and the user to be removed is the Lab Supervisor, assign the role to a different user by clicking on the "Lab Super" radio button beside the new Lab Supervisor. Uncheck the "Lab User" check box.

|      | 0        | Chris Swanson       | 400 | 877-700-2000   | 04/14/2006 |
|------|----------|---------------------|-----|----------------|------------|
| 0    | 0        | Sue Valentine       | 300 | 877-700-2600 9 |            |
|      |          |                     |     |                |            |
|      |          |                     |     |                |            |
| Sear | ch for I | Personnel to Assign |     |                |            |
|      |          |                     |     |                |            |
| Subr | nit      | Revert              |     |                |            |
| L    |          |                     |     |                |            |

Once all the roles have been removed from the user, click the "**Submit**" button. This will save any changes made. It is possible to do this for multiple users at once. You just have to make sure that all of the roles have been removed from all of the users you wish to remove from that lab.

Any users with no role in the lab will be removed from that lab. You will be taken back to the "Laboratory Summary Page" with a message indicating if the changes made have been successfully processed. The list of Lab Personnel will reflect the changes due to the user(s) being removed.

If you have ay questions or difficulties removing users from your laboratories, please contact RSS for assistance.